## Pour les utilisateurs Windows<sup>®</sup> 7

# Suppléments à la section 'Configuration requise de l'ordinateur' du Guide de l'utilisateur

### Configuration requise de l'ordinateur

| Configuration minimale du système et fonctions logicielles de l'ordinateur prises en charge                                                                                                    |                                                                                                    |                                  |                                                                                                    |                                                 |                       |                                                      |                                                                 |  |
|----------------------------------------------------------------------------------------------------|----------------------------------------------------------------------------------------------------|----------------------------------|----------------------------------------------------------------------------------------------------|-------------------------------------------------|-----------------------|------------------------------------------------------|-----------------------------------------------------------------|--|
| Plate-forme de<br>l'ordinateur et<br>version du<br>système<br>d'exploitation <sup>1</sup>                                                                                                    | Vitesse minimum du<br>processeur                                                                                                | Mémoire<br>vive<br>minimum       | Mémoire vive<br>recommandée                                                                                                    | Espace sur le disque<br>dur pour l'installation |                       | Fonctions<br>logicielles de                          | Interface de l'ordinateur                                       |  |
|                                                                                                    |                                                                                                    |                                  |                                                                                                    | Pour les<br>pilotes                             | Pour les applications | prises en<br>charge                                  | charge <sup>3</sup>                                             |  |
| Windows <sup>®</sup> 7 <sup>2</sup>                                                                                                    | UC Intel <sup>®</sup> Pentium <sup>®</sup><br>4 ou équivalent<br>64 bits (Intel <sup>®</sup> 64 ou<br>AMD64)<br>prise en charge | 1 GB (32 bits)<br>2 GB (64 bits) | 1 GB (32 bits)<br>2 GB (64 bits)                                                                                                    | 650 MB                                          | 1,2 GB                | Impression,<br>PC-Fax <sup>4</sup> ,<br>numérisation | USB, 10/100<br>Base Tx<br>(Ethernet),<br>sans fil<br>802.11 b/g |  |
| <ol> <li>Internet Explorer<sup>®</sup> 5.5 ou version supérieure</li> <li>Pour WIA, résolution 1 200 × 1 200. L'utilitaire scanner de Brother<br/>permet d'optimiser la résolution jusqu'à 19 200 × 19 200 ppp.</li> <li>Les ports USB des autres fournisseurs ne sont pas pris en<br/>charge.</li> <li>PC-Fax prend en charge les fax noir et blanc seulement.</li> </ol> |                                                                                                    |                                  | Pour obtenir les dernières mises à jour du pilote, visitez le site<br><u>http://solutions.brother.com/</u> .<br>Tous les autres noms de marques commerciales, de marques et de<br>produits sont la propriété de leurs sociétés respectives. |                                                 |                       |                                                      |                                                                 |  |

#### Instructions d'installation

(Utilisateurs de DCP-9010CN/MFC-9010CN/MFC-9120CN)

Changer quand ces notifications appara

Si la boîte de dialogue **Contrôle de compte d'utilisateur** apparaît sur votre ordinateur pendant l'installation du pilote d'imprimante et du logiciel ou de BRAdmin Light pour Windows<sup>®</sup>, cliquez sur **Oui**. Passez ensuite à l'étape suivante du Guide d'installation rapide.

#### Installation du pilote et du logiciel

Comment choisir ?

| Controlle de compte d'utilisateur<br>Voulez-vous autoriser le programme suivant provenant<br>d'un éditeur inconnu à apporter des modifications à cet<br>ordinateur ?<br>Nom du programme :<br>Editeur :<br>Origine du ficher :<br>Letteur de CDIVD<br>Miniment choisit ?<br>Changer quand ces notifications apparisisent<br>Installation de BRAdmin Light pour Wit | Remarque Si un des écrans suivants s'affiche, activez la case à cocher et cliquez sur Installer pour terminer correctement l'installation. Indows <sup>®</sup>                                                                                                    |
|----------------------------------------------------------------------------------------------------|----------------------------------------------------------------------------------------------------|
| Contrôle de compte d'utilisateur  Voulez-vous autoriser le programme suivant provenant d'un éditeur inconnu à apporter des modifications à cet ordinateur ?  Nom du programme : Setup.exe Éditeur : Origine du fichier : Lecteur de CD/DVD  Afficher les details Oui Nen                                                                                           | Skanthä da Windows     Voulez vous installer en logicid de périphérique ?     Nous installer en logicid de périphérique ?     Nous installer de Windows de United States (d. 1)     State en logicit de States (d. 1)     States installer de States (d. 1)     Vous de new installer que la périte logicité de de Réner que vous spervores. Camated désambed van logicit     Représentation de control de montel. |

## Pour tous les utilisateurs de Windows<sup>®</sup>

Les Guides de l'utilisateur, auparavant disponibles au format HTML, sont désormais au format PDF.